## 2019年3月18日(月)より とうしゅんWEBバンキングサービス (個人インターネットバンキング)の 振込の操作がより便利になります!

 ~ 便利になったポイント ~
 ポイント1 過去に振り込んだ口座への振込が簡単になります
 パイント2 振込先をフリーワード検索でさがせるようになります
 パイント3 振込指定日をカレンダーから選べるようになります

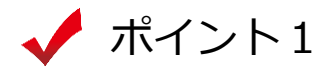

振込先口座を選択する際に、「過去に振込した先に振り込む」のタブを選択 すれば、直近6ヶ月以内(ただし、最大30件まで)の振込履歴から、振込先 をお選びいただけます。

< 振込先口座を選択する画面 >

| 8 共同信用金庫    | test           | 文字サイズ 標準 拡大 ? ヘルプー覧 ご ログアウト                  |         |
|-------------|----------------|----------------------------------------------|---------|
| 🏠 トップページへ   |                |                                              |         |
| 振込          |                | ? この画面のヘルプ                                   |         |
| 引落・振込先口座の指定 | き 振込内容の入力      | 振込内容の確認 振込手続の完了                              |         |
| 新しい振込先に     | 振り込む           | 過去に振込した先に振り込む 登録済みの振込先に振り込む                  |         |
| 振込日付        | 受取人            | 振込先口座の情報 選択                                  | 過去の振込先を |
| 2019年02月18日 | ウケトリニン         | みずほ銀行 ハナミズキ支店<br>普通 0578222<br>選択 >          | ができます。  |
| 2019年02月18日 | りケトリニン         | 三菱東京UFJ銀行 大正橋支店<br>普通 0011223 <b>選択 &gt;</b> |         |
| 2019年02月18日 | ウケトリニン         | 三井住友銀行 相模原支店<br>普通 0012377 <b>選択 &gt;</b>    |         |
| 2019年02月18日 | <b>ウ</b> ケトリニン | りそな銀行 八王子支店<br>普通 0056788 選択 >               |         |
| 2019年02月18日 | ウケトリニン         | ゆうちょ銀行 七九八<br>普通 0002887 選択 >                |         |
|             | [              | ∨ もっと過去の振込先を見る                               |         |
| く 戻る        |                |                                              |         |

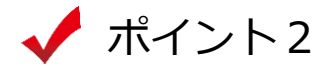

振込先金融機関を選択する際に、「検索方法2:かな・カナ・英字で検索」 を使用すれば、より絞り込んだ検索が可能となり、振込先金融機関が選択しや すくなります。

< 振込先金融機関を選択する画面 >

| 振込                |                                                                                          |                              | ? この画面のヘルプ                |             |  |  |  |  |
|-------------------|------------------------------------------------------------------------------------------|------------------------------|---------------------------|-------------|--|--|--|--|
| 引落・振込先口座の指定 振込    | 内容の入力 振込内容の確認                                                                            | 認振込手続の完了                     |                           |             |  |  |  |  |
| 金融機関の選択           |                                                                                          |                              |                           |             |  |  |  |  |
| テスト系1301研修金、      |                                                                                          |                              |                           |             |  |  |  |  |
| ゆ りそか現行 入         | ゆうちょ銀行                                                                                   | 埼玉り子が銀行                      | ※ <b>天</b> 銀行             |             |  |  |  |  |
|                   |                                                                                          | MA COMMI                     |                           |             |  |  |  |  |
| 上記以外の金融機関の検索      |                                                                                          |                              |                           |             |  |  |  |  |
| 手順1 金融機関の種類を選択して  | ださい。                                                                                     |                              |                           |             |  |  |  |  |
| 金融機関の種類           | 金融機関の種類          必須           銀行           信用金庫           農協・漁協           信用組合・商工中金・労働金庫 |                              |                           |             |  |  |  |  |
| 手順2 検索方法1,2のいずれかた | いら金融機関を検索してください                                                                          | , ì.,                        |                           |             |  |  |  |  |
| 検索方法1:金融機関名の頭気    | 検索方法1:金融機関名の頭文字を選択 検索方法2:かな・カナ・英字で検索                                                     |                              |                           |             |  |  |  |  |
| アカサタナ             | ハマヤラ                                                                                     | ワ         金融機関名の最<br>「検索」ボタン | 初の1文字以上を入力し、<br>を押してください。 |             |  |  |  |  |
| イキシチニ<br>ウクスツヌ    |                                                                                          | みずほ                          | Q. 検索                     |             |  |  |  |  |
| エケセテネ             |                                                                                          | □ 金融機関の                      | 選択方法                      |             |  |  |  |  |
| <u>オコソトノ</u>      | <u>π</u> Ξ Ξ                                                                             |                              |                           |             |  |  |  |  |
| L                 |                                                                                          |                              |                           |             |  |  |  |  |
|                   |                                                                                          |                              | この                        | やから検索が行えます。 |  |  |  |  |
| / 冷毒妹田たま二十        |                                                                                          |                              |                           |             |  |  |  |  |
| く 快系和未ど衣小9        |                                                                                          |                              |                           |             |  |  |  |  |
| 金融機関の選択           |                                                                                          |                              |                           |             |  |  |  |  |
| 「みずほ」からはじまる金融機関   |                                                                                          |                              |                           |             |  |  |  |  |
| みずほ銀行             | みずほコーポレート銀行                                                                              | みずほ信託銀行                      |                           |             |  |  |  |  |
|                   | X 閉じる                                                                                    |                              |                           |             |  |  |  |  |

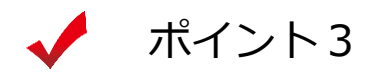

予約振込の際に、振込指定日を入力するのではなく、プルダウンや カレンダーを表示して日付をお選びいただけます。

| 辰込指定日をノ     | 入力する画面                                                             | >                             |                    |             |                |                            |       |
|-------------|--------------------------------------------------------------------|-------------------------------|--------------------|-------------|----------------|----------------------------|-------|
| 辰込          |                                                                    |                               |                    |             | ? この画面のヘルフ     | ŕ                          |       |
| 引落・振込先口座の指定 | 振込内容の入力                                                            | 振込内容の確認 振込                    | ▲手続の完了             |             |                |                            |       |
|             |                                                                    |                               |                    |             |                |                            |       |
| 最込先口座の情報    |                                                                    |                               |                    |             |                | _                          |       |
| 受取人         | 金融機関                                                               | 支店名                           | 科目                 |             | 口座番号           |                            |       |
| ウケトリニン      | みずほ銀行                                                              | ハナミズキ支店                       | 普通                 | 0           | 578222         |                            |       |
|             |                                                                    |                               |                    |             |                |                            |       |
| 認内容の入力      |                                                                    |                               |                    |             |                | _                          |       |
| 振込金額(半角数字)  | 必須 1                                                               | 0000 P                        | ] 🔲 振込できる上!        | 限金額         |                |                            |       |
|             |                                                                    |                               |                    |             |                | _                          |       |
|             |                                                                    |                               | たいらいて振り込む          | 5           |                | _                          |       |
| 振込依頼人(半角力ナ) | 必須                                                                 | ¢ם¢ ל°בל                      |                    |             |                |                            |       |
|             | *                                                                  | カタカナ、英数字、スペー.                 | ス、記号を使用できる         | इन. 🗖       | 詳細             | _                          |       |
| 振込指定日(半角数字) | C<br>گ                                                             | )本日振込 🔲 振込できる                 | <u>時間帯</u>         |             |                |                            |       |
| 派应追定口(十月数子) |                                                                    | )予約振込 2019年03月                | 18日(月)             |             | <u>予約できる日付</u> |                            |       |
|             |                                                                    | 2019年03<br>2019年03<br>2019年03 | 月04日(月)<br>月05日(火) | «           | 2019年 3月       | ×»                         |       |
|             |                                                                    | 2019年03<br>次へ<br>2019年03      | 月06日(水)<br>月07日(木) | 日月<br>24 25 | 火水木会           | €土<br>1 2                  |       |
|             |                                                                    | 2019年03<br>2019年03            | 月08日(金)<br>日09日(土) | 3 4         | 5 6 7 8        | 3 9                        |       |
|             | n                                                                  | 2019年03                       | 月10日(日)            | 10 11       | 12 13 14 1     | 5 16                       |       |
| く戻る         |                                                                    | 2019年03<br>2019年03            | 月11日(月)<br>月12日(火) | 17 18       | 19 20 21 2     | 2 23                       |       |
|             |                                                                    | 2019年03                       | 月13日(水)            | 24 25       | 26 27 28 2     | 0 20                       |       |
| ( 振込トップへ戻る  |                                                                    | 2019年03<br>2019年03            | 月14日(木)<br>月15日(金) | 24 23       | 20 27 20 2     | .9 30                      |       |
|             |                                                                    | 2019年03                       | 月16日(土)            | 31 1        | 2343           | 0                          |       |
|             |                                                                    | 2019年03                       | 月17日(日)            |             |                |                            |       |
|             |                                                                    | 2019年03                       | 月19日(火)            |             |                |                            |       |
|             | -<br>-<br>-<br>-<br>-<br>-<br>-<br>-<br>-<br>-<br>-<br>-<br>-<br>- | 2019年03                       | 月20日(水)            |             |                | ボタ                         | いクリック |
|             |                                                                    | 2019年03<br>2019年03            | 月22日(金)            |             |                | <b>– – – – – – – – – –</b> | シダーボ  |
| ノブ          | ルダウンが                                                              | 2019年03                       | 月23日(土)            |             |                |                            |       |
| 現           | れます。                                                               | 2019年03<br>2019年03            | 月24日(日)<br>月25日(月) |             |                | 切れ                         | します。  |
|             |                                                                    | 2019年03                       | 月26日(火)            |             |                |                            |       |
|             |                                                                    | 2019年03                       | 月27日(水)            |             |                |                            |       |
|             |                                                                    | 2019年03<br>2019年03            | 月20日(木)<br>月29日(金) |             |                |                            |       |
|             |                                                                    | 2019年03                       | 月30日(土)            |             |                |                            |       |
|             |                                                                    | 2019年03                       | 月31日(日)            |             |                |                            |       |

以上